schoolsoft

## 第四章 家長端線上登記功能說明

## 一、總量管制學校線上登記

- 1. 進入臺南市政府教育局國中小新生登記報到系統(https://newstd.tn.edu.tw)頁面。
- 2. 點選「市立學校登記報到」按鈕.

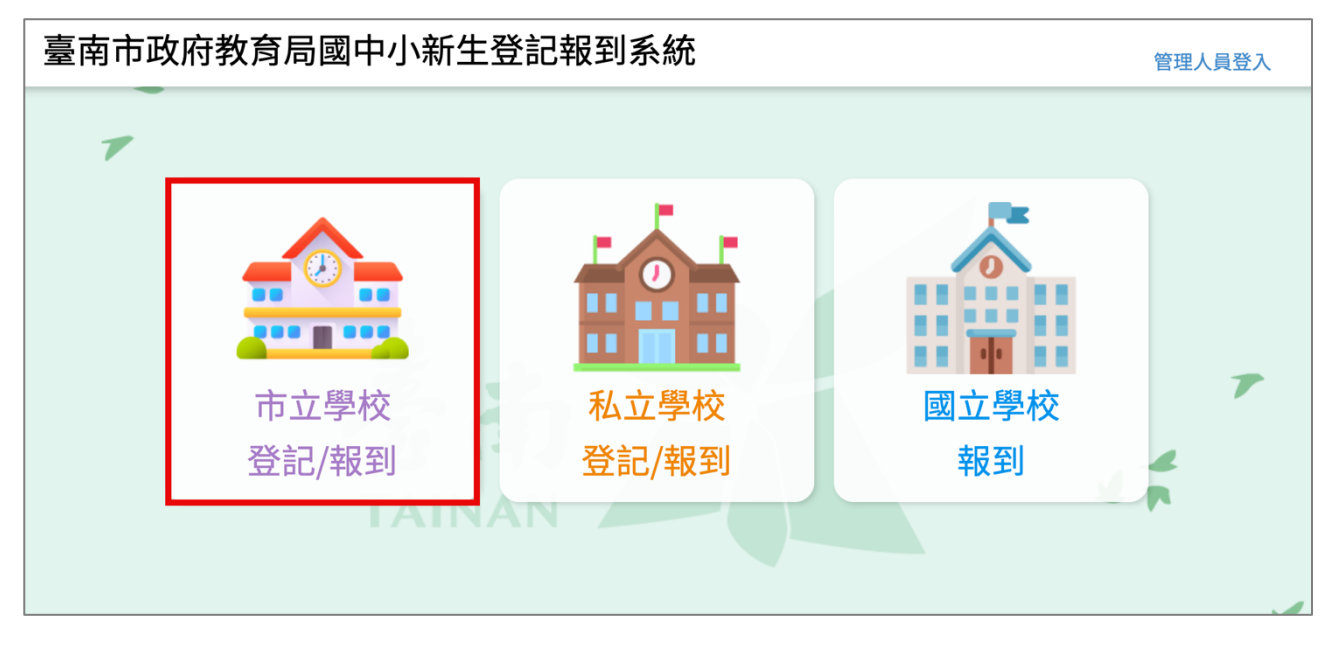

3. 點選要登記的學制,如果孩子今年要就讀的是國小,請選擇<mark>國小新生</mark>,如果今年 要就讀的是國中,請選擇國中新生。

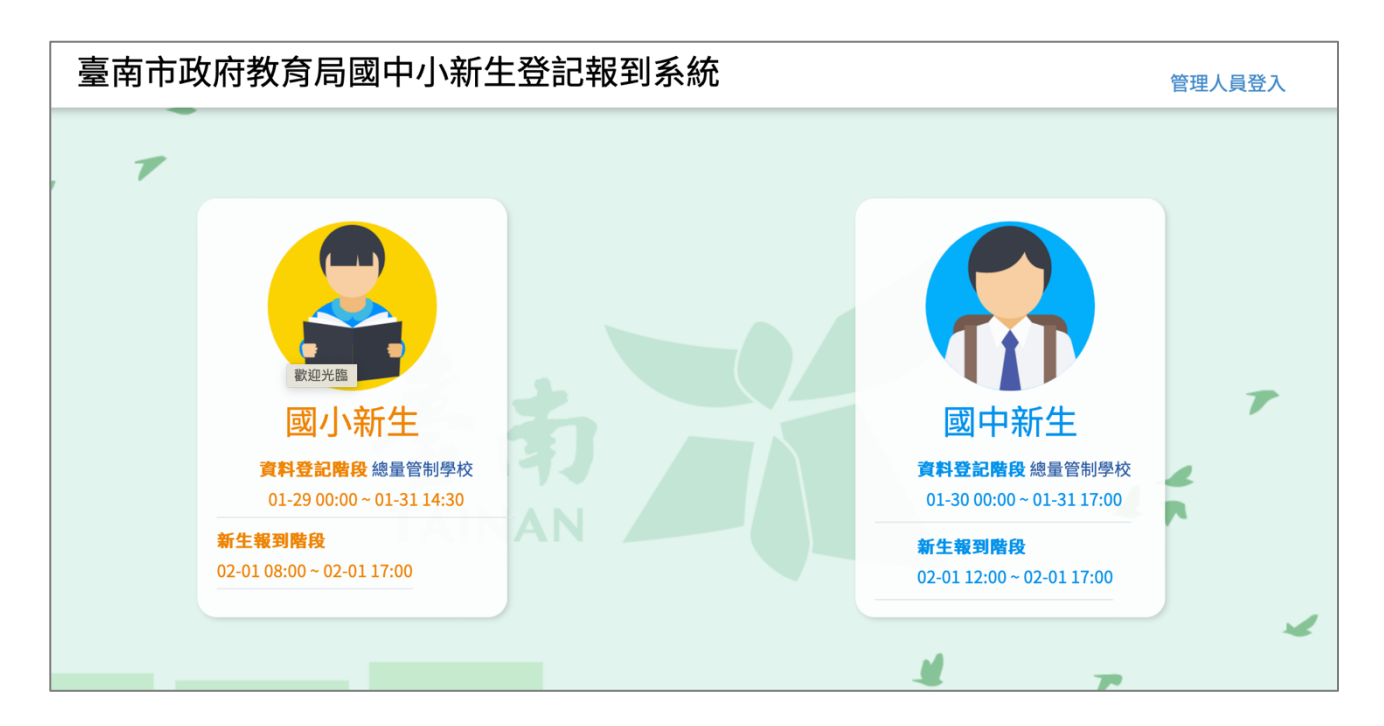

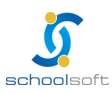

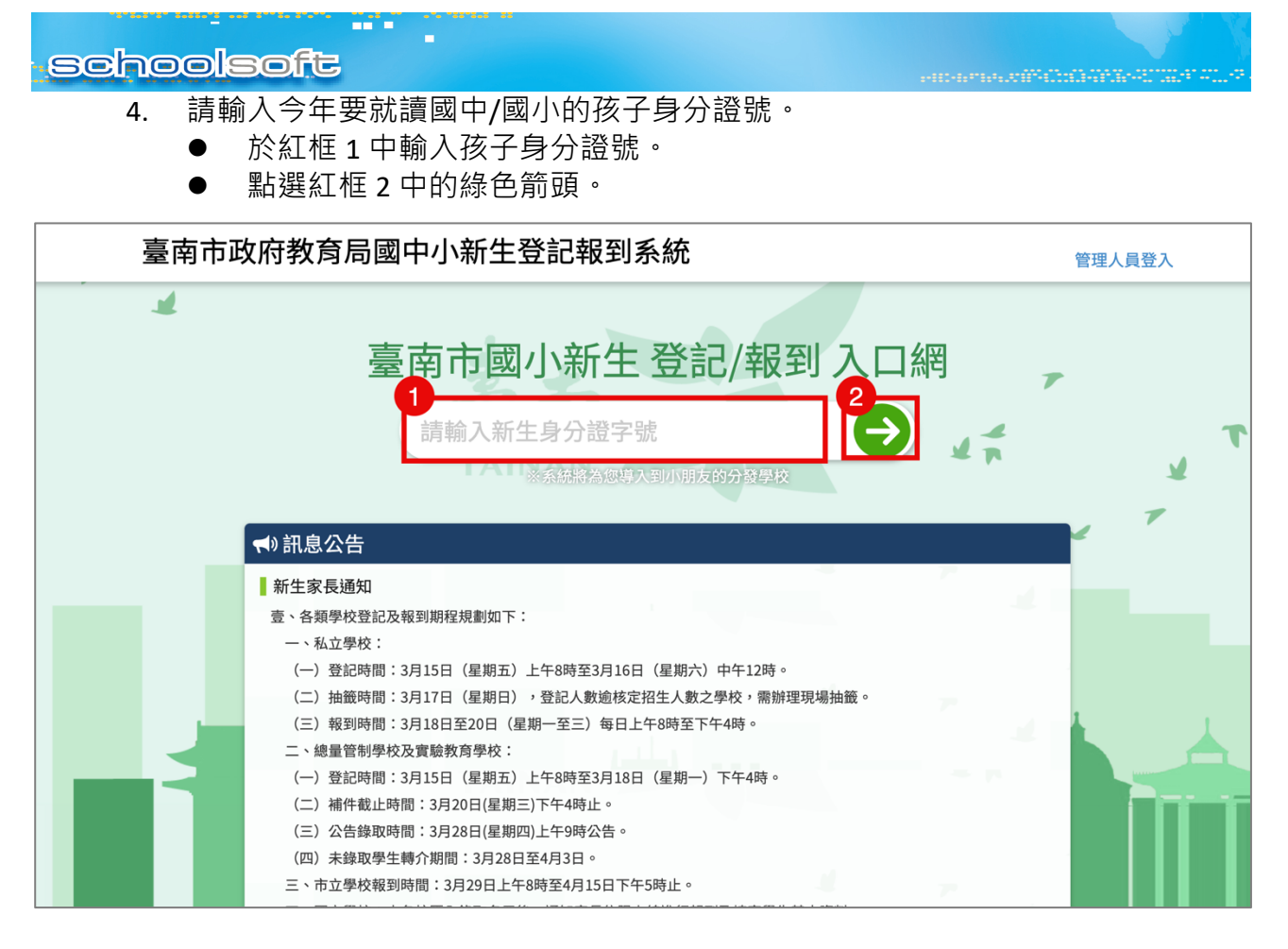

5. 系統會自動呈現您孩子分發的學校,請點選前往學校頁面。

| 臺南市政府教育局國中小新生登記報到系統 |                                                                                                    |    | 管理人員登入 |  |
|---------------------|----------------------------------------------------------------------------------------------------|----|--------|--|
| 1                   | 分發學校                                                                                                    | 關閉 |        |  |
|                     | 經確認,貴生的分發學校為<br>臺南市測試國民小學<br>前往登記<br>上述學校若非您的戶籍學校,請您與入學通知單上的學校聯絡,確認是否符合資格,再進行後續新生報到事宜。                                   |    | 7      |  |
|                     | <ul> <li>新生家長通知</li> <li>壹、各類學校登記及報到期程規劃如下:</li> <li>一、私立學校:</li> <li>(一)登記時間:3月15日(星期五)上午8時至3月16日(星期六)中午12時。</li> </ul> |    |        |  |

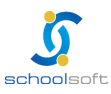

schoolsoft

-----

 於學校頁面中輸入孩子的身分證號、出生年月日與您的手機號碼與輸入驗證碼後 按登入按鈕。

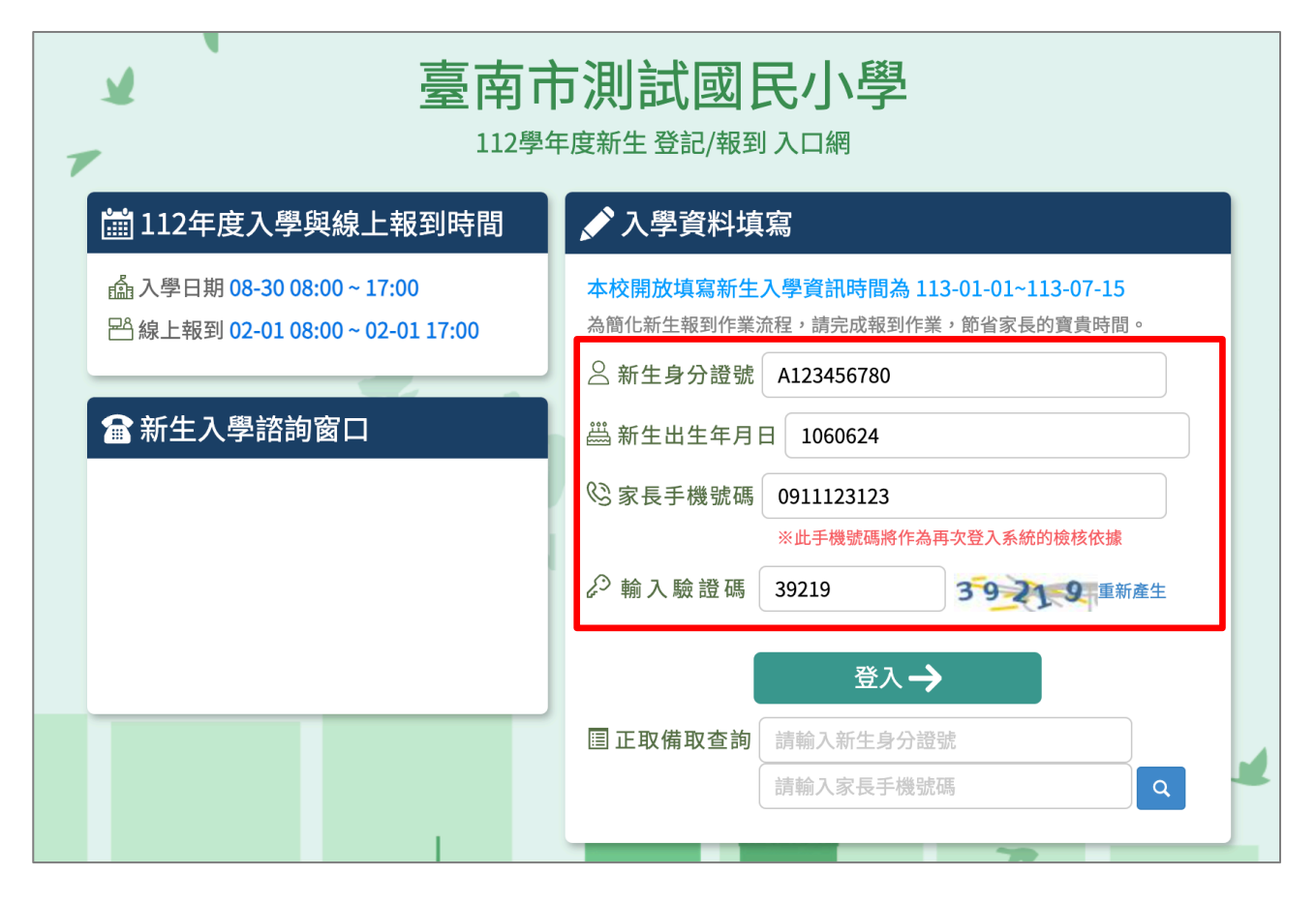

 初次登入系統會寄發驗證碼到您登入的手機,請將收到的簡訊驗證碼數字填入 「輸入簡訊驗證碼」輸入框中。

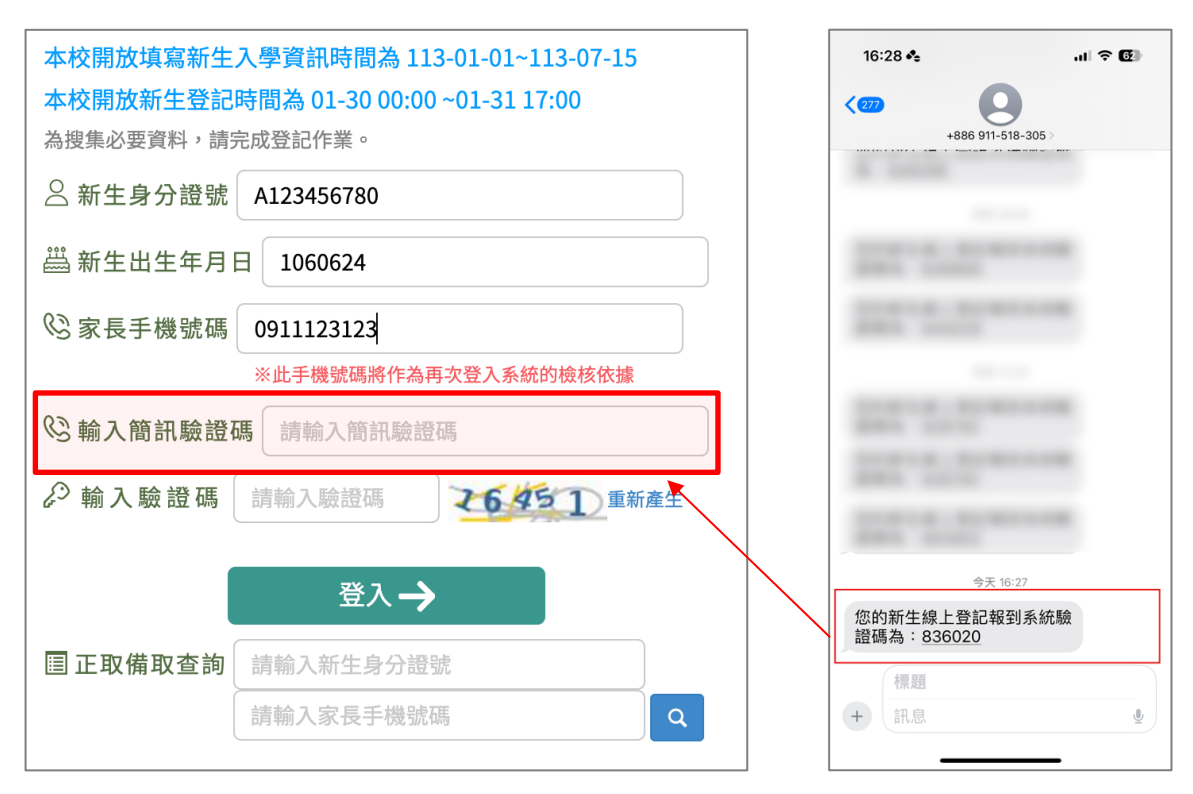

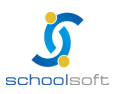

schoolsoft

| 8. | 資料驗證無誤後,即可登入系統填寫以下資料,資料填寫完成,請點選「登記完 |
|----|-------------------------------------|
|    | 畢,提交學校」按鈕。                          |

提醒:

- 請務必於紅框中輸入您的電子郵件信箱
- <u>點選「電子郵件驗證」按鈕</u>
- 請查看您的信箱並完成驗證,則系統會即時寄發學校審核結果給您。

| ▲ 臺南市測試國民小學                                                                                                    |                          |  |  |  |  |  |  |
|----------------------------------------------------------------------------------------------------|--------------------------|--|--|--|--|--|--|
| ▼ 112學年度新生 登記/報到入口網                                                                                                    |                          |  |  |  |  |  |  |
| 新生姓名:陳一一 新生身分證號:A123456780 新生出生年月日:1060123 手機                                                                           | L號碼:0911123123           |  |  |  |  |  |  |
| 新生入學登記 二字本 非能・ 主情 宮                                                                                                    |                          |  |  |  |  |  |  |
| 田豆八心 · 木央両 ・ 勝終人皆料(請慎宜正確日可連絡之號碼,方便學於醫擊)                                                                                 |                          |  |  |  |  |  |  |
|                                                                                                    |                          |  |  |  |  |  |  |
| 稿謂:                                                                                                    |                          |  |  |  |  |  |  |
| 電話:                                                                                                    |                          |  |  |  |  |  |  |
| 信箱:<br>電子郵件驗證<br>若您填寫信箱並進行電子郵件驗證將收到學校的審查結果通知                                                                            |                          |  |  |  |  |  |  |
| 1. 新生設籍年月日                                                                                                    |                          |  |  |  |  |  |  |
| 112-01-11                                                                                                    |                          |  |  |  |  |  |  |
| <ol> <li>請上傳居住佐證審查資料(每筆資料僅能上傳1個檔案,上傳檔案格式為jpg、jpg、png、heif、hevc、pdf、doc、docx且上傳:<br/>*2-1戶口名簿【必上傳】</li> </ol>            | 容量為5MB                   |  |  |  |  |  |  |
| 選擇檔案未選擇任何檔案                                                                                                    |                          |  |  |  |  |  |  |
| 選擇檔案後請按右方上傳鍵                                                                                                    |                          |  |  |  |  |  |  |
| 2-1-1 是否曾於學區內遷移: (如有於學區內遷移者,請一併上傳遷證證明) 〇 是 〇 否                                                                          |                          |  |  |  |  |  |  |
| 2-2 居住事實佐證資料(以下2-2-1至2-2-4擇一上傳即可,若皆無請勾選2-2-5,如選擇錯誤,將目前選擇之項目點選掉,即可重新                                                     | 新選擇)                     |  |  |  |  |  |  |
| □ 2-2-1 自有房屋所有權狀                                                                                                    |                          |  |  |  |  |  |  |
| □ 法院公證之房屋租賃契約證明                                                                                                    |                          |  |  |  |  |  |  |
| □ 2-2-3 公家宿舍配住證明                                                                                                    |                          |  |  |  |  |  |  |
| 2-2-4 其他經學校新生入學審查委員會查證於登記日前確有居住事實之證明文件,(如:該房屋住址之水費、電費繳納證明或其<br>名簿同,且署名之繳納人須為新生之法定代理人或監護人或直系導親屬。前項所稱全戶,指與法定代理人或監護人或直系導親屬 | 他證明文件)地址须與戶口<br>居住於同戶籍者。 |  |  |  |  |  |  |
| □ 2-2-5 無居住事實證明文件,將排序於上述具居住事實佐證資料之學生之後                                                                                  |                          |  |  |  |  |  |  |
| 3.請填寫就讀本校1-5年級的兄姊年班座號姓名。格式範例:年/班/座號/姓名(如:21636吳小美)<br>◎【兄姐須屬同一戶籍目就讀本校,才可優先入學】                                           |                          |  |  |  |  |  |  |
| → 請填寫班級座號姓名 副除 新堆                                                                                                    |                          |  |  |  |  |  |  |
| □4. 新生之法定代理人或監護人,其中一方持有中度以上身心障礙手冊者                                                                                      |                          |  |  |  |  |  |  |
| * 5. 請遅滿額改分發學校(請點還校名後方的"選擇"按鈕,只能選1個志願。僅限填寫一次,提交後即不修改)<br>已週志願:                                                          |                          |  |  |  |  |  |  |
| 依分區查詢: 東區 🗸                                                                                                    |                          |  |  |  |  |  |  |
| 臺南市東區復興國民小學 選擇                                                                                                    |                          |  |  |  |  |  |  |
| 臺南市東區裕文國民小學 選擇                                                                                                    |                          |  |  |  |  |  |  |
| 臺南市東區勝利國民小學 選擇<br>臺南市東區博愛國民小學 旗旗                                                                                        |                          |  |  |  |  |  |  |
| 臺南市東區大同國民小學 選擇                                                                                                    |                          |  |  |  |  |  |  |
| 臺南市東區東光國民小學 週輝<br>臺南市東區德高國民小學 週球                                                                                        |                          |  |  |  |  |  |  |
| 臺南市東區崇學國民小學 選擇                                                                                                    |                          |  |  |  |  |  |  |
| 新生線上登記諮詢窗口                                                                                                    |                          |  |  |  |  |  |  |
| 登記完畢,提交學校 離開頁面                                                                                                    |                          |  |  |  |  |  |  |
| 歷程紀錄                                                                                                    |                          |  |  |  |  |  |  |
| 113-01-31 09:23 陳一一登入成功                                                                                                 |                          |  |  |  |  |  |  |
|                                                                                                    |                          |  |  |  |  |  |  |

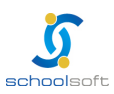

 Schoolsoft

 9. 請收到信箱驗證信後,點選「前往驗證」連結,完成系統驗證作業。

 臺南市新生登記系統信箱驗證信 % 2 欧件皿×

 臺南市新生登記系統信箱驗證信 % 2 欧件皿×

 副e.schoolsoft04@gmail.com

 基計量

 新設

 小時期

 ★ 5 電

 小時期

 當資料填寫完成送出後,請隨時登入系統查看學校審核結果,或是查看電子郵件 確認是否有退件需補件或是審核結果確認。

|   | 112學年度臺南市總量管制學校登記審查結果 প 🗈 🛛 🖤 🖛                                   |                 | × | ¢ | Ø |
|---|-------------------------------------------------------------------|-----------------|---|---|---|
|   | alle.schoolsoft08@gmail.com<br>寄給我 ✔                              | 上午10:11 (7 小時前) | ☆ | ¢ | : |
|   | 朱: 於臺南市 小學登記資料審查結果為:退件<br>審查備註:缺少居住資料<br>此為系統自動發送,請勿回覆,有問題逕洽學校註冊組 |                 |   |   |   |
| • | alle.schoolsoft08@gmail.com<br>寄給我 マ                              | 上午10:12 (7 小時前) | ☆ | ¢ | : |
|   | 朱 於臺南市 小學登記資料審查結果為:資料審查完成<br>此為系統自動發送,請勿回覆,有問題逕洽學校註冊組             |                 |   |   |   |

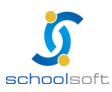